## Cài đặt cấu hình thiết bị Hotspot DCPS

**Bước 1**- Bật thiết bị bằng cách nhấn nút nguồn ở bên phải của thiết bị.

**Bước 2-** Tại màn hình chào mừng, dùng ngón tay để vuốt lên để chuyển đến màn hình tiếp theo.

Bước 3- Nhấn vào nút "Mobile HotSpot".

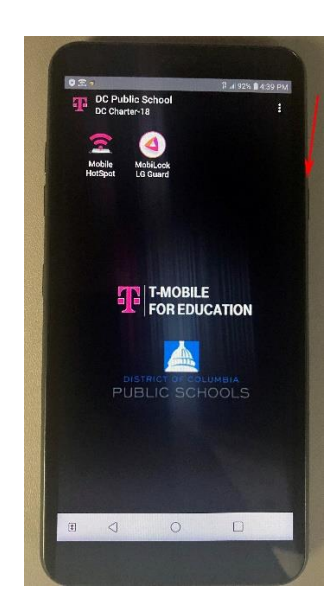

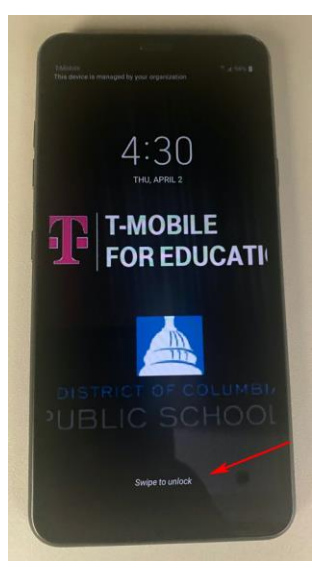

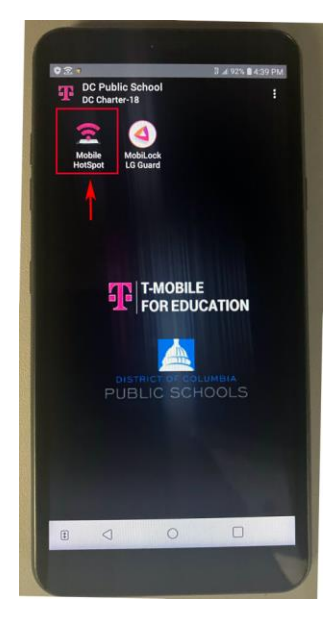

**Bước 4**- Dùng ngón tay di chuyển vòng tròn được chỉ bởi mũi tên bên dưới sang bên phải.

Làm như vậy sẽ bật hotspot. Văn bản sẽ thay đổi từ Tắt thành Bật.

Hãy kiên nhẫn, vì có thể mất vài giây để bật.

**Bước 5**- Nhấp vào nút Configure Mobile Hotspot (Cấu hình Điểm truy cập di động) để tìm mật khẩu mạng. Sau này bạn sẽ sử dụng mật khẩu này để kết nối máy tính của bạn với internet.

Dùng ngón tay vuốt màn hình để cuộn màn hình xuống phía dưới cho đến khi bạn nhìn thấy Password (Mật khẩu).

Tên mạng (SSID) và mật khẩu mạng cũng có thể được tìm thấy trên hộp đựng thiết bị.

**Bước 6**- Bạn đã sẵn sàng để sử dụng thiết bị để kết nối internet cho máy tính của bạn.

Nếu cần thêm thông tin hay trợ giúp về cách sử dụng thiết bị hotspot, hãy liên hệ T-mobile tại 1-877-347-2127.

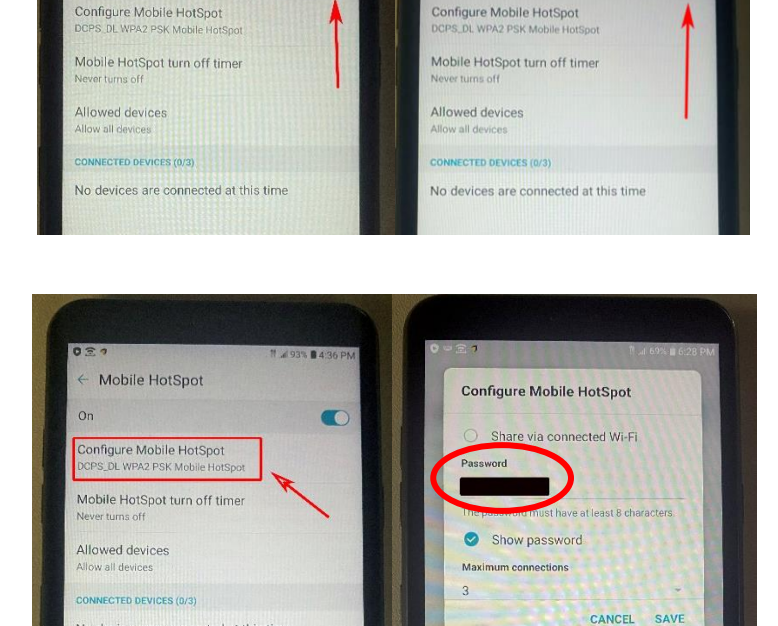

Mobile HotSpot

No devices are connected at this time

Off

1 4 933 8 4 36

0 0 0

Mobile HotSpot

On

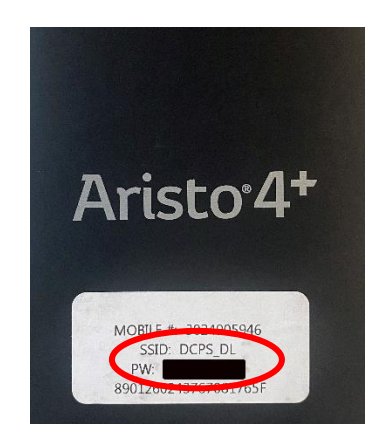

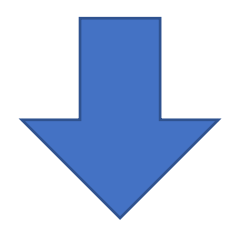

## Hãy tiếp tục đọc hướng dẫn cách kết nối với internet sử dụng thiết bị này

Cách kết nối Internet bằng thiết bị Hotspot của bạn

**Bước 1**- Nhấp vào biểu tượng Wifi dưới cùng bên phải của màn hình. Tìm tùy chọn **DCPS\_DL**. Chọn hộp Connect Automatically (Kết nối tự động). Nhấp vào **Connect** (kết nối).

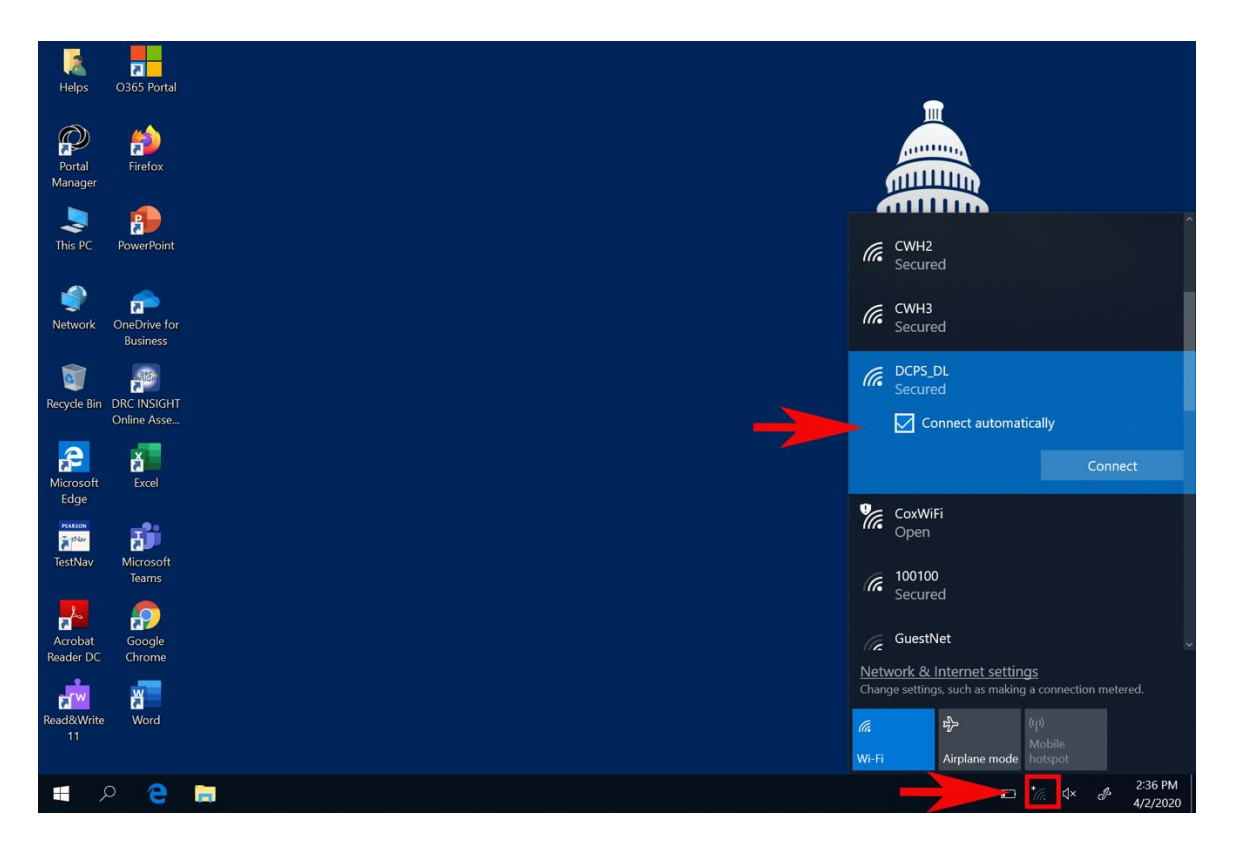

**Bước 2**: Nhập Khóa bảo mật mạng và nhấp vào **Next** (Tiếp theo). Khóa bảo mật mạng là mật khẩu mạng mà bạn đã tìm thấy ở **Bước 5 trong hướng dẫn ở trên**.

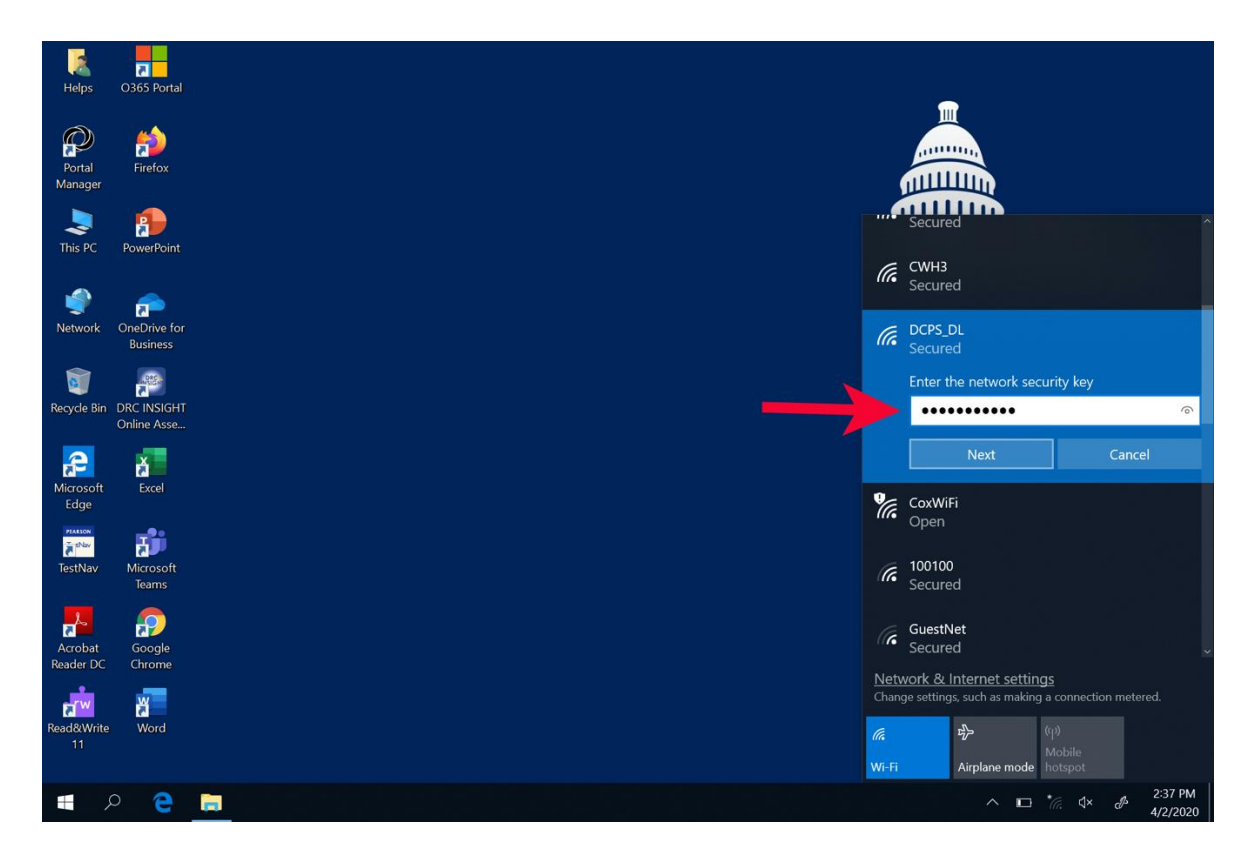

Step 3- Nhấn nút Yes.

|                      | 2                          |                                       |       |                                               |                                       |             |
|----------------------|----------------------------|---------------------------------------|-------|-----------------------------------------------|---------------------------------------|-------------|
| Helps                | O365 Portal                |                                       |       |                                               |                                       |             |
| P                    | <b>(1)</b>                 |                                       |       |                                               |                                       |             |
| Portal<br>Manager    | Firefox                    |                                       | (     |                                               |                                       |             |
| 2                    | <b>P</b>                   |                                       |       |                                               |                                       |             |
| This PC              | PowerPoint                 |                                       | (î.   | CWH3<br>Secured                               |                                       |             |
| 1                    | 1                          |                                       | e     | DCPS DL                                       |                                       |             |
| Network              | OneDrive for<br>Business   | · · · · · · · · · · · · · · · · · · · | (6    | Secured                                       |                                       |             |
| <b>(</b>             |                            |                                       |       | Do you want to allow<br>discoverable by other | your PC to be<br>PCs and devices      | on this     |
| Recycle Bin          | DRC INSIGHT<br>Online Asse |                                       |       | network?                                      |                                       |             |
| æ                    | ă                          |                                       |       | We recommend allow<br>and work networks, bu   | ing this on your<br>ut not public one | home<br>Is. |
| Microsoft<br>Edge    | Excel                      |                                       |       | Yes                                           | No                                    |             |
| PEALSON              | <b>1</b>                   | 9                                     | a     | CoxWiFi                                       |                                       |             |
| TestNav              | Microsoft<br>Teams         |                                       |       | Open                                          |                                       |             |
|                      | P                          |                                       | (r.   | 100100<br>Secured                             |                                       |             |
| Acrobat<br>Reader DC | Google<br>Chrome           | N                                     | Jetu  | ork & Internet setting                        | 215                                   |             |
| ส่า                  | ¥                          | à                                     | hang  | e settings, such as making                    | a connection meter                    | ed.         |
| Read&Write<br>11     | Word                       |                                       | 10    | цр<br>Гр                                      | (ျာ)<br>Mobile                        |             |
|                      | 2                          |                                       | /I=Fi | Airplane mode                                 | hotspot                               | 2:37 PM     |

Bước 4- Hãy đợi cho đến khi bạn thấy "Connected, secured" (Đã kết nốt, bảo mật). Nếu không được, làm lại các Bước 1-3.

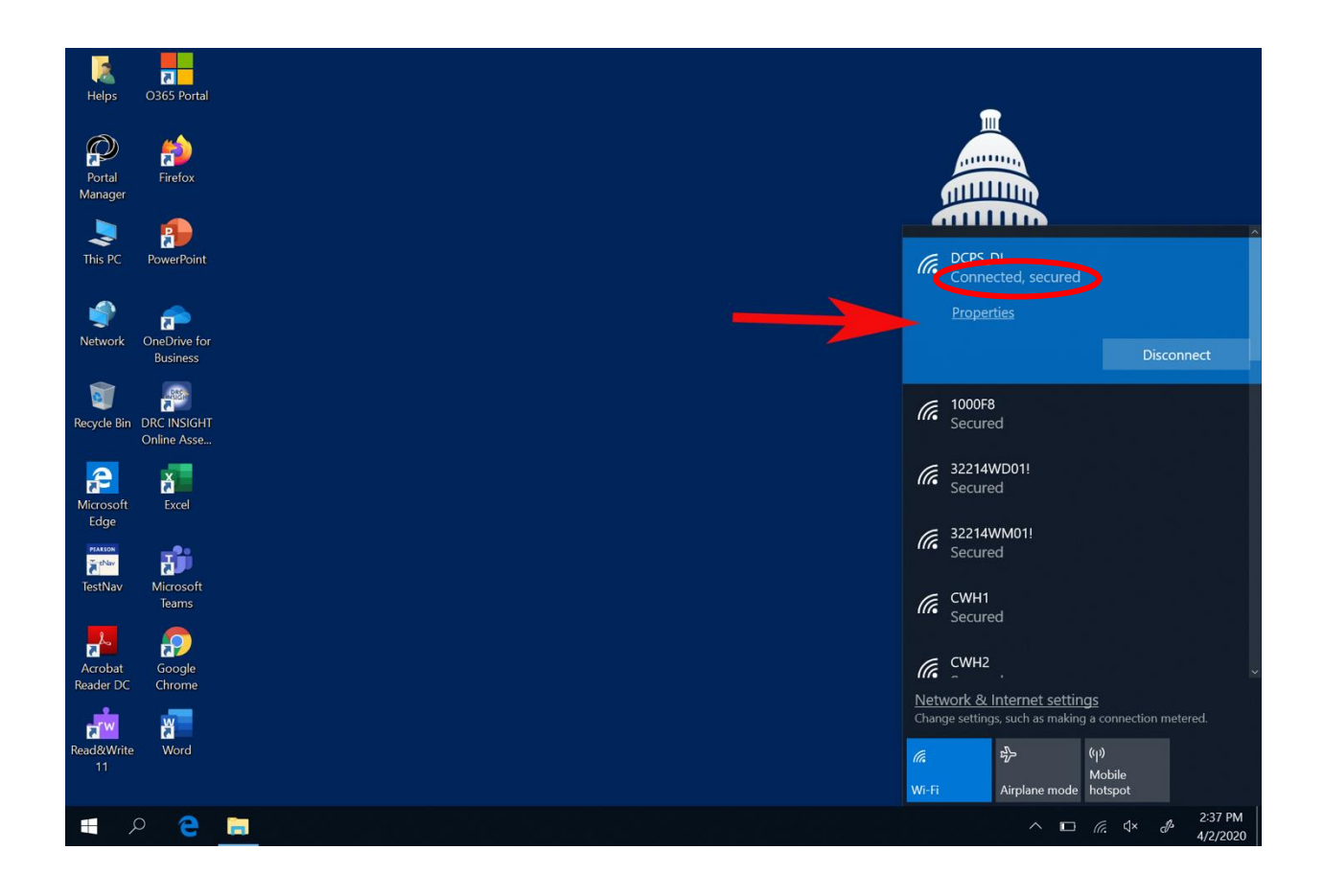

Bước 5- Nhấn 2 lần vào Google Chrome để mở ra trang chủ của CLEVER của DCPS.

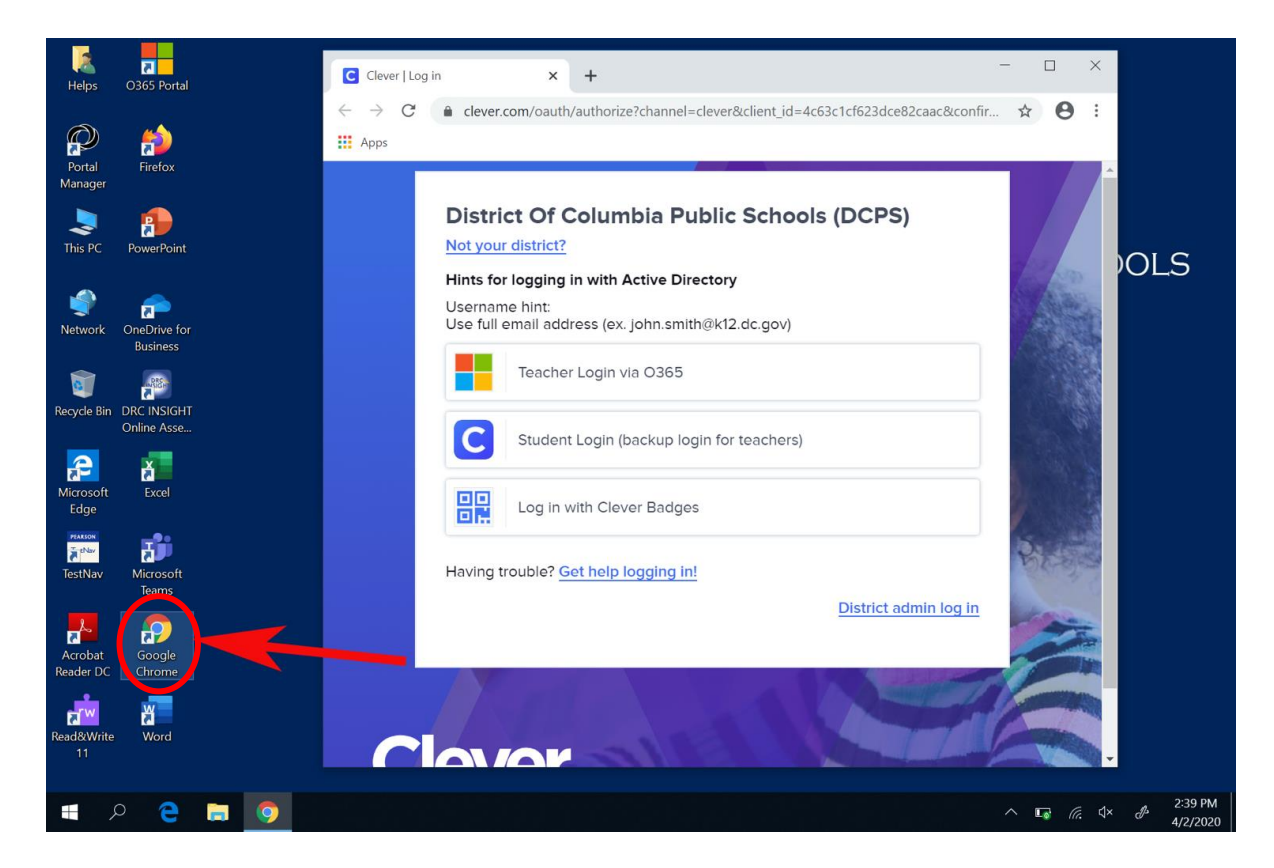

Bước 6- Đăng nhập vào CLEVER. Nếu cần trợ giúp về thông tin đăng nhập CLEVER của bạn, hãy gửi email tới DCPS.Clever@k12.dc.gov.

| Helps O365 Portal                      | C Clever   Log in × +                                                                                    | -   |       | ×                        |
|----------------------------------------|----------------------------------------------------------------------------------------------------|-----|-------|--------------------------|
| Portal Firefox<br>Manager              | ← → C                                                                                                    | I 🛧 | Θ     | :                        |
| This PC PowerPoint                     | District Of Columbia Public Schools (DCPS)<br>Not your district?                                         |     |       | OLS                      |
| Network OneDrive for<br>Business       | Student Username: Student ID# Teacher Username: firstname.lastname .<br>School Admin: firstname.lastname |     |       |                          |
| Recycle Bin DRC INSIGHT<br>Online Asse | PASSWORD Show                                                                                            |     |       |                          |
| Microsoft Excel<br>Edge                | Having trouble? <u>Get help logging in!</u><br>Log in                                                    |     |       |                          |
| TestNav Microsoft<br>Teams             | OR<br>Log In with Clever Badges                                                                          | 20  |       | 10                       |
| Acrobat Google<br>Reader DC Chrome     | District admin log in                                                                                    |     |       |                          |
| Read&Write Word<br>11                  |                                                                                                    | 6   |       | •                        |
| 🔳 🔎 🤤 🚍 🥥                              |                                                                                                    | ~ • | D (%. | ປ× එ 7:25 PM<br>4/2/2020 |